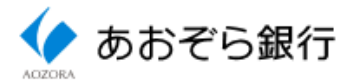

## 電子証明書発行·更新手順書

(Microsoft Edge/Google Chrome編)

## 1 電子証明書新規発行手順

<電子証明書発行アプリの取得>

1 EdgeまたはChromeでログイン画面を開き、「電子証明書発行」ボタンをクリックしてください。

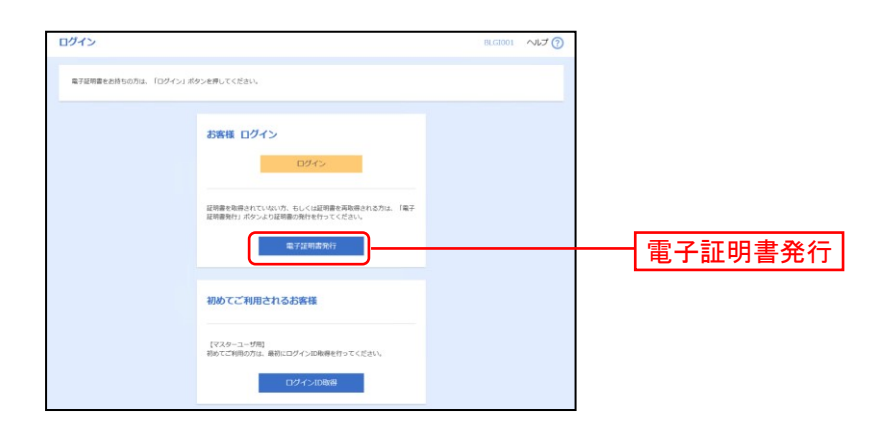

2 証明書取得認証画面が表示されますので、「証明書発行アプリのダウンロード」ボタンをクリックしてく ださい。証明書発行アプリのダウンロードが開始します。

| 证明書取得 证明書取得認証                                                                                                    | BSMS001 | ~LJ (? |
|----------------------------------------------------------------------------------------------------|---------|--------|
| · 國人認識 · 超增量取得 · 超增元了                                                                                                    |         |        |
| 初めてログインIDを取得されるお客様                                                                                                    |         |        |
| 電子証明書発行の前にログインIDの取得が必要です。<br>ログインIDをお持ちでなければ、「ログインID取得」ボタンを押してログインIDを取得してください。                                                 |         |        |
| ロヴィンロ政権                                                                                                    |         |        |
| ログインID取得まで完了しているお客様                                                                                                    |         |        |
| ご利用時期での備予任時最新行にはアプリの方やシロードが必要です。<br>ダウンロードしていない場合は、「江明南都行アプリのグランロード」が少な使してください。<br>ダウンロード後にアプリのインストールを行い、アプリより傷予証明最強行を行ってください。 |         |        |
| アンジェインストールのの場合は、1回時春末1アンジの回動10からプロテレビにたという                                                                                     |         |        |
|                                                                                                    |         |        |
| < 中断                                                                                                    |         |        |

3 ダウンロードが終了しましたらインストーラが表示されますので、開いてください。ブラウザによりインスト ーラの画面や表示位置は異なります。

| ダウンロード<br>ぽ cc0398setup.msi<br><sup>ファイルを囲く</sup><br>もっと見る | ▶ ♀ … ♪                                  | 【Edgeの画面例】画面右上に表示<br>「ファイルを開く」をクリックしてください。                             |
|------------------------------------------------------------|------------------------------------------|------------------------------------------------------------------------|
| 😥 cc0398setup.msi                                          | 間く<br>この極頭のファイルは常に開く<br>フォルダを開く<br>キャンセル | 【Chromeの画面例】画面左下に表示<br>ファイル名右側の矢印アイコンをクリックし、メニュ<br>ーから「開く」をクリックしてください。 |

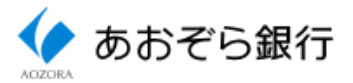

4 セットアップ画面が表示されますので、「次へ」ボタンをクリックしてください。

| 婦 あおぞら銀行電子証明書発行 | รัアวัปชุงห≫ววี – □ X                                                                                                    |
|-----------------|----------------------------------------------------------------------------------------------------|
|                 | あおぞら銀行電子証明書発行アプリ セットアッ<br>ブ ウィザードへようこそ                                                                                       |
|                 | このセットアップウィザードでは、あわぞら銀行電子証明書発行<br>アプリをコンピューターにインストールします。続行するには、「欠<br>へ」を2リックしてください。セットアップウィザードを終了するには、<br>「キャンセル」をクリックしてください。 |
|                 |                                                                                                    |
|                 |                                                                                                    |
|                 | 戻る(B) 次へ(M) キャンセル 次へ                                                                                                    |

5 インストール先フォルダーの選択画面が表示されますので、インストール先を確認し「次へ」ボタンをク リックしてください。

| 🛃 あおぞら銀行電子証明書発行アプリ セットアップ                                       | - 1 |                | Х |           |
|-----------------------------------------------------------------|-----|----------------|---|-----------|
| <b>インストール先フォルダー</b><br>既定のフォルダーにインストールする(こは [次へ] をクリックし、別のフォルダー | -を選 |                |   |           |
| あおぞら銀行電子証明書発行アプリのインストール先:                                       |     |                |   |           |
| C:\Program Files (x86)\V0398\V                                  |     |                |   | ― インストール先 |
| 36.Ce(0)                                                        |     |                |   |           |
|                                                                 |     |                |   |           |
|                                                                 |     |                |   |           |
| 戻る(B) 次へ(N)                                                     |     | <del>100</del> | Þ | 次へ        |

6 確認画面が表示されますので、「インストール」ボタンをクリックしてください。

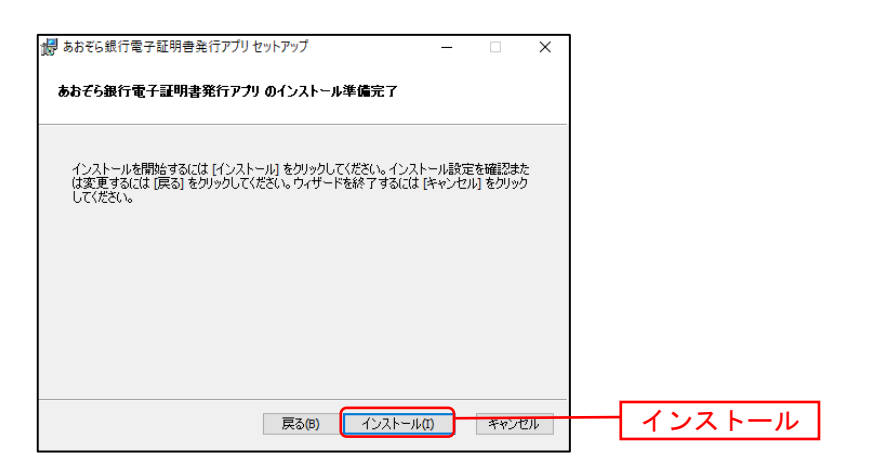

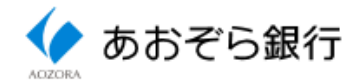

7 インストールが開始します。

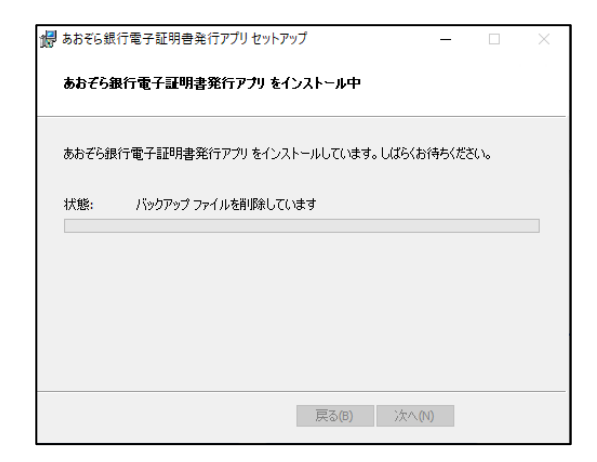

8 インストールが終わりましたら、「完了」ボタンをクリックしてください。

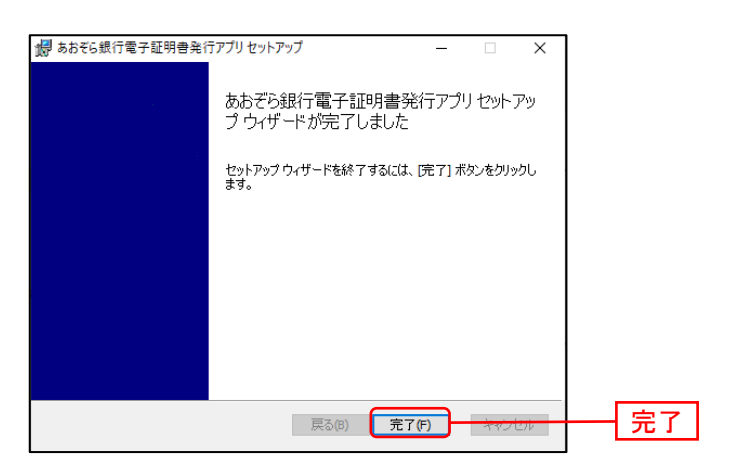

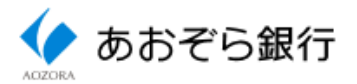

<電子証明書発行>

1 証明書取得認証画面で「証明書発行アプリの起動」ボタンをクリックしてください。

| 正明書取得 证明書取得認証                                                                                                    | BSMS001 へルプ 🕜 |             |
|----------------------------------------------------------------------------------------------------|---------------|-------------|
|                                                                                                    |               |             |
| 初めてログインIDを取得されるお客様                                                                                                    |               |             |
| 電子証明書発行の前にログインIDの取得が必要です。<br>ログインIDをお持ちでなければ、「ログインID取得」ボタンを押してログインIDを取得してください。                                                                                           |               |             |
| ログインは取得                                                                                                    |               |             |
| ログインID取得まで完了しているお客様                                                                                                    |               |             |
| ご利用機構での場子経時番発行にはアプリのダウンロードが必要です。<br>ダウンロードしていない場合は、「証明着発行プリのダウンロード」ボタンを押してください。<br>ダウンロードにごプリのクンストールだれ、アプリング電子採用発行を行ってください。<br>アプリをインストール派の場合は、「証明香発行アプリの認識」ボタンを押してください。 |               |             |
| ▲ 証明書発行アプリのがウンロード                                                                                                    | כ             |             |
|                                                                                                    |               | 証明書発行アプリの起! |
| ≺ 中語                                                                                                    |               |             |

2 「注意」画面がポップアップで表示されますので、「OK」をクリックし、アプリを開くかの確認画面が 表示されたら「開く」をクリックしてください。

証明書発行アプリをインストール済でない場合は、「OK」をクリック後に1の画面に戻りますので、 P1の「電子証明書発行アプリの取得」に進んでください。

| 注意                                                                                                    |  |  |  |  |
|----------------------------------------------------------------------------------------------------|--|--|--|--|
| アプリがインストール済であれば確認ダイアログが表示されますので、<br>「開く」を押してください。<br>アプリをインストールしていない場合は、ダウンロードしてインストー<br>ルしてください。                                              |  |  |  |  |
| οκ                                                                                                    |  |  |  |  |
|                                                                                                    |  |  |  |  |
| あおぞら銀行電子証明書発行アブリを開きますか?                                                                                                    |  |  |  |  |
| あおぞら銀行電子証明書発行アブリを開きますか?<br>https://testd.bizsol.anser.ne.jp がこのアブリケーションを開く許可を求めています。                                                           |  |  |  |  |
| あおぞら銀行電子証明書発行アプリを開きますか?<br>https://testd.bizsol.anser.ne.jp がこのアプリケーションを開く許可を求めています。<br>ロ testd.bizsol.anser.ne.jp でのこのタイブのリンクは常に関連付けられたアプリで開く |  |  |  |  |
| あおぞら銀行電子証明書発行アブリを開きますか?<br>https://testd.bizsol.anser.ne.jp がこのアブリケーションを開く許可を求めています。<br>ロ testd.bizsol.anser.ne.jp でのこのタイブのリンクは常に関連付けられたアブリで開く |  |  |  |  |

3 以下の画面が表示された場合は、プロキシサーバのユーザ名とパスワードを入力し、「認証」ボタン をクリックしてください。

プロキシサーバのユーザ名とパスワードがご不明の場合は、ネットワーク担当者様にご確認ください。

| 证明書取得 プロキシ認証 | COHOIS |
|--------------|--------|
| プロキシAmp      |        |
| 22.94        |        |
| 3-9%         |        |
| 4-021        |        |
|              |        |
|              |        |
|              |        |
|              |        |
|              |        |

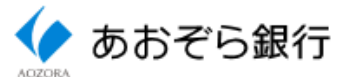

4 証明書取得画面が表示されますので、「証明書発行」ボタンをクリックしてください。

| ■ あおぞら焼行電子証明書発行アプリ                                         | - · ×   |         |
|------------------------------------------------------------|---------|---------|
| 証明書取得                                                      | CCHK001 |         |
| 経研書先行<br>経明書の発行を行う場合は、「経明書発行」ポタンを序下し、表示する裏面で必要情報を入力してください、 |         | 「証明書発行」 |
| 証明書更新<br>証明書の更新を行う場合は、更新する証明書をリストから選び、「証明書更新」ボタンを押してください。  |         |         |
|                                                            |         |         |
| 証明實更新                                                      |         |         |
|                                                            |         |         |

5 認証画面が表示されますので、「ログインID」「ログインパスワード」を入力し、「認証して発行」ボタン をクリックしてください。

| 屋 あおそら銀行電子鉱物像発行アプリ ー                                                | - ×     |
|---------------------------------------------------------------------|---------|
| 証明書取得 認証                                                            | CCHK002 |
| 電子証明書発行に必要な本人認証を行います。<br>ログインIDとログインパスワードを入力の上、「認証して発行」ボタンを押してください。 |         |
| 即は集報<br>ログインID                                                      |         |
| D91/JQ9-K                                                           |         |
| ISEUCRIF RO                                                         |         |
|                                                                     |         |
|                                                                     |         |

6 処理中の画面が表示されます。

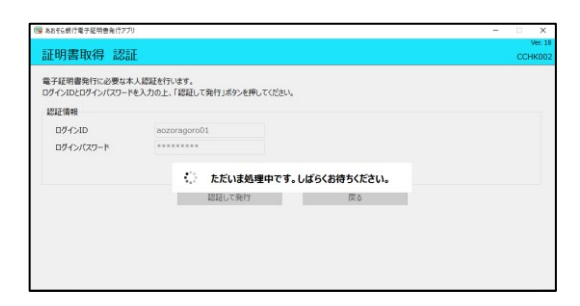

7 結果画面が表示されますので、「閉じる」ボタンをクリックしてください。アプリが終了します。

| ■あおそら銀行電子証明書発行アプリ                                                                                                    | - 🗆 X   |  |
|----------------------------------------------------------------------------------------------------|---------|--|
| 証明書取得 結果                                                                                                    | CCHK007 |  |
| 電子経時着の発行とクスオームが完了しました。<br>「飲むよほかのよ野へて、プリ地路びてはない。<br>電子は初期者でありないは、一世堂となってのプラウザを抱ててにない。<br>・電子は原題の方が成果なし、目前とはないです。<br>・電子は原題の方が成果なした。日本のチャップム・プロストのより電子メールでお知らせいます。<br>・特別の制度の子のなりの思い。ログイル・ゆからプバープロストリョン |         |  |
| 経物意味時<br>Organization Unit = Accora Bank, Ltd.<br>Organization Unit = Accora Bank Internet Banking Service TEST CA - C4<br>Common Name = Accora Bank, Ltd. acconspon01 A003 20220126122037380749       |         |  |
| 証明書シリアル番号 = 06f2b8ba14c37f1beb2b453db49af181                                                                                                    |         |  |
| 1803                                                                                                    |         |  |

電子証明書新規発行手順はこれで終了です。 ブラウザをいったん閉じた後、ログイン画面を開き「ログイン」にお進みください。

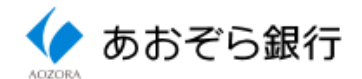

## 2 電子証明書更新手順

- 1 電子証明書の有効期限が近いユーザの方は、ログイン時に「電子証明書更新選択」画面が表示 されます。
  - 電子証明書発行アプリをご自分のPCにインストールしていないユーザの方は、「証明書発行ア プリのダウンロード」ボタンをクリックし、P1の「電子証明書発行アプリの取得」の手順に沿ってアプ リをインストール後に電子証明書を更新してください。
  - アプリをインストール済のユーザの方は、「証明書発行アプリの起動」をクリックして下記2以下の 更新手順にお進みください。
  - 電子証明書を更新せずログイン操作を続けるユーザの方は、「確認」ボタンをクリックしてください。 ログイン後のトップページに「電子証明書有効期限のお知らせ」と証明書更新に進むためのボタ ンが表示され続けます。

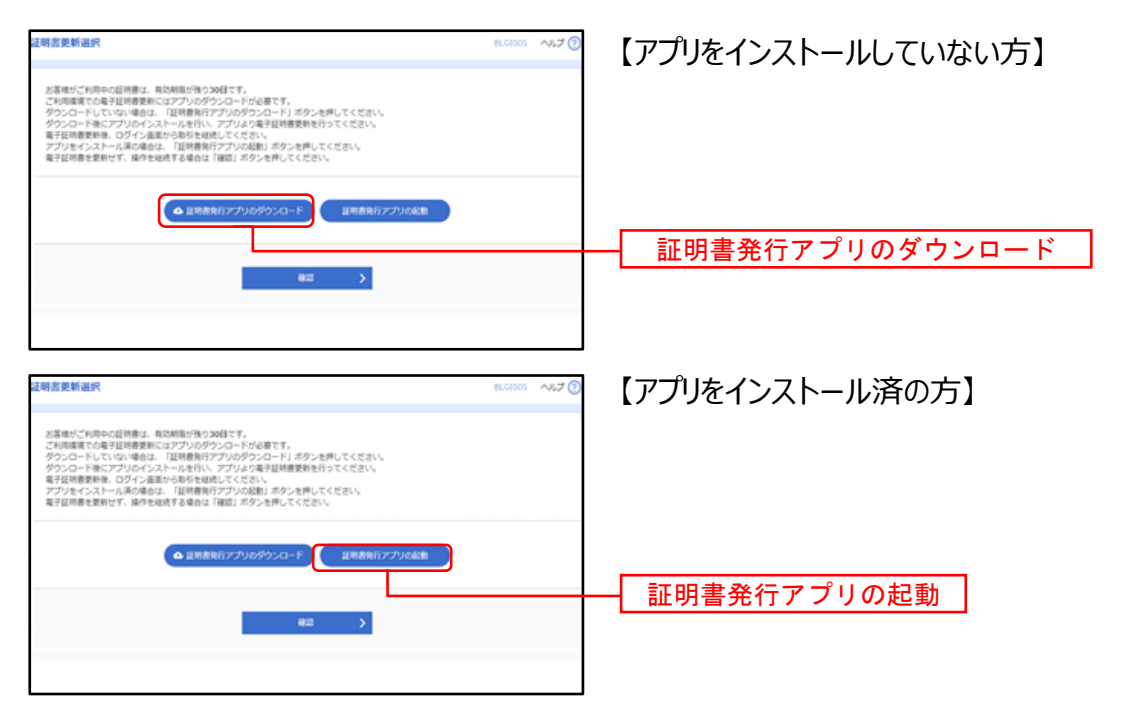

また、ログイン前に電子証明書発行アプリを起動し、電子証明書を更新することもできます。 スタートボタンをクリックし、「あ」行の「あおぞら銀行電子証明書発行アプリ」をクリックしてください。

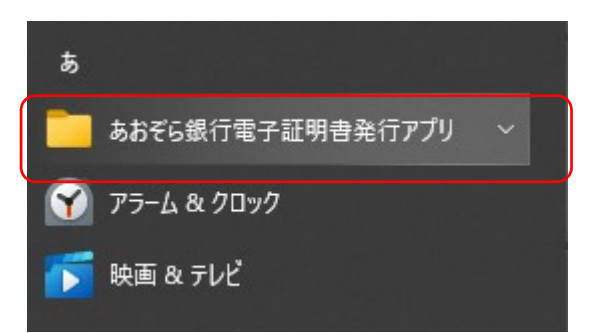

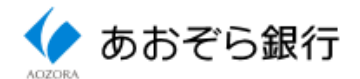

2 「注意」画面がポップアップで表示されますので、「OK」をクリックし、アプリを開くかの確認画面が 表示されたら「開く」をクリックしてください。

証明書発行アプリをインストール済でない場合は、「OK」をクリック後に1の画面に戻りますので、 P1の「電子証明書発行アプリの取得」に進んでください。

| 注意                                                                                                |
|---------------------------------------------------------------------------------------------------|
| アブリがインストール済であれば確認ダイアログが表示されますので、<br>「開く」を押してください。<br>アプリをインストールしていない場合は、ダウンロードしてインストー<br>ルしてください。 |
| ОК                                                                                                |
|                                                                                                   |
| あおぞら銀行電子証明書発行アプリを開きますか?                                                                           |
| https://testd.bizsol.anser.ne.jp がこのアプリケーションを開く許可を求めています。                                         |
| □ testd.bizsol.anser.ne.jp でのこのタイプのリンクは常に関連付けられたアプリで開く                                            |
|                                                                                                   |
| あおぞら銀行電子証明書発行アプリを開く                                                                               |

3 以下の画面が表示された場合は、プロキシサーバのユーザ名とパスワードを入力し、「認証」ボタンを クリックしてください。

プロキシサーバのユーザ名とパスワードがご不明の場合は、ネットワーク担当者様にご確認ください。

| 証明書取得 プロキシ認証                                                            | сонов |
|-------------------------------------------------------------------------|-------|
| プロキシ4mp 1001/C2L ユーザ私/クロードを施工するの長が965年。<br>ユーザ私/パロードも入力の上、「認知」がりき用いてのかい |       |
| 22/98<br>/22/-?                                                         |       |
| EM                                                                      |       |
|                                                                         |       |

4 証明書取得画面が表示されますので、更新対象の電子証明書をリストから選択し、「証明書更新」 ボタンをクリックしてください。

| ■ あたぞ5.億行営学症現最多(行2プ) ー                                                                                                    | ×                  | 1       |
|----------------------------------------------------------------------------------------------------|--------------------|---------|
| 証明書取得                                                                                                    | Ver: 18<br>CCHK001 |         |
| 証明書例行<br>証明書の発行を行う場合は、「証明書発行」ポタンを押下し、表示する高度で必要項明を入力してください。<br>証明書何発行行                                                                            |                    |         |
| 経済重要新<br>経済書の更新任行場合は、更新する経術書を以たかう選び、「経物書更新」ポタンを押してびさい。<br>CN= Aozora Bank Ltd. aozoragoro01 A003 20220126122037380749 OU=" Aozora Bank Ltd. TEST | <b>C</b> ]         |         |
| 正明显更新                                                                                                    |                    | ━ 証明書更新 |

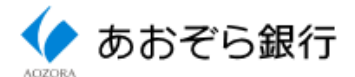

5 認証画面が表示されますので、「ログインパスワード」を入力し、「認証」ボタンをクリックしてください。

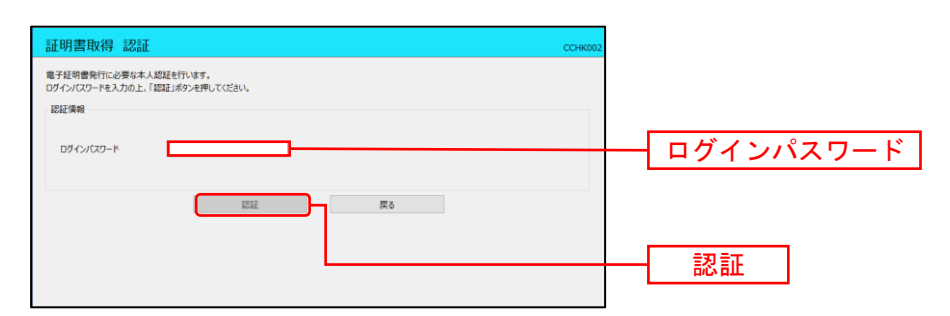

6 処理中の画面が表示されます。

| 証明書取得                          | 認証                |                          | ССНК002 |
|--------------------------------|-------------------|--------------------------|---------|
| 電子証明書発行に<br>ログインパスワードを<br>認証債報 | 必要な本人認<br>入力の上、「認 | 経動行います。<br>経済分泌液理してください。 |         |
| ログインパスタ                        | $\langle \rangle$ | ただいま処理中です。しばらくお待ちください。   |         |
|                                |                   | 認証 戻る                    |         |
|                                |                   |                          |         |
|                                |                   |                          |         |

7 結果画面が表示されますので、「閉じる」ボタンをクリックしてください。アプリが終了します。

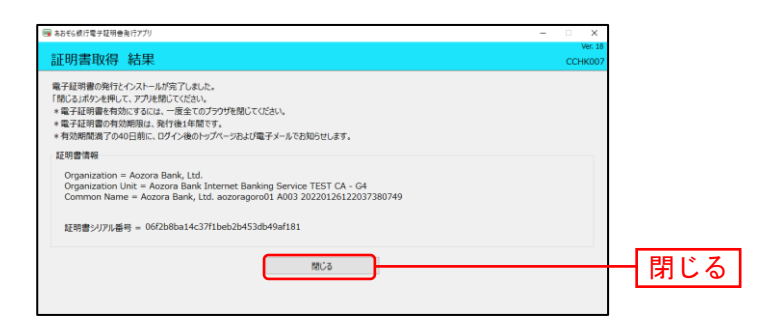

電子証明書更新手順はこれで終了です。 ブラウザをいったん閉じた後、ログイン画面を開き「ログイン」にお進みください。

(2022年2月21日現在)